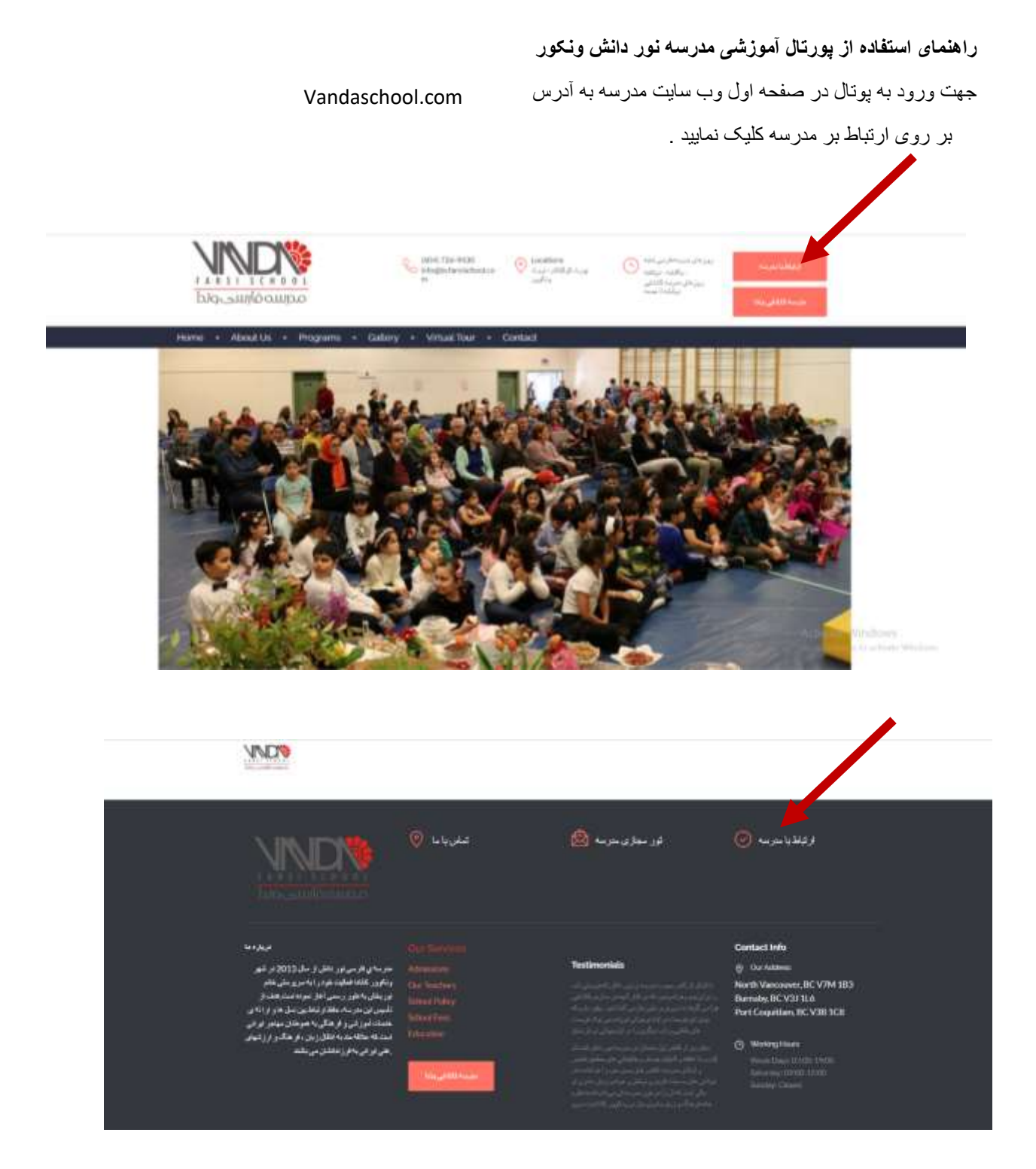

سپس نام کاربری و پسورد ارسال شده را در پنجره Sign In وارد نمایید .

| " alight fills | VaridaSchool                  |
|----------------|-------------------------------|
| Illas Ill      | Seguedated                    |
|                | Reference ma A Deduce Protect |
|                | SAGN IN                       |
| Will PE        | Arman Arma                    |
|                |                               |
| 1              |                               |

برای تغییر اطلاعات شخصی در منوی Account Setting <sub>در قسمت</sub> Change Profile data <sub>در صو</sub>رت لزوم اطلاعات خود را تغییر دهید و برای پروفایل خود یک عکس شخصی درج نمایید. لطفا عکس شخصی لزوما عکس خود دانش آموز باشد .

| Vandadamool                                                                                            |                                                                              |                                              |                                                                      |                                                                                                    |
|----------------------------------------------------------------------------------------------------|------------------------------------------------------------------------------|----------------------------------------------|----------------------------------------------------------------------|----------------------------------------------------------------------------------------------------|
| 2                                                                                                    | Account Settings                                                             |                                              |                                                                      |                                                                                                    |
| Chity runnes<br>Q Assault Settings<br>C Lagred<br>C Cases Schools                                      | Ng tenang<br>O Grang puritir data y<br>Chang a t-tau antona<br>Chang paramet | Chargo profile data<br>Fui nasse *<br>Denise | Series Skiller<br>Fran<br>Chanas                                     |                                                                                                    |
| <ul> <li>Marine Carlos</li> <li>Marine Carlos</li> <li>Marine Carlos</li> <li>Marine Carlos</li> </ul> |                                                                              | Address<br>Prices Inc.                       |                                                                      |                                                                                                    |
| C Derts                                                                                                |                                                                              | (Sannay mathan<br>Photo                      | D Hell<br>D Jon<br>D Form<br>D Form<br>D Sector File (N) for a times |                                                                                                    |
|                                                                                                    |                                                                              | 1                                            |                                                                      | And the state of the state of t |

جهت تغییر پسورد در قسمت Change Password همانطور که در تصویر می بینید

مي توانيد پسورد خود را تغيير دهيد .

| VandaSchool                                                                                                  |                                                                              |                                                                                                    |                  |
|----------------------------------------------------------------------------------------------------|------------------------------------------------------------------------------|----------------------------------------------------------------------------------------------------|------------------|
| •                                                                                                    | Account Settings                                                             |                                                                                                    |                  |
| Datation Autority +<br>(2) Datation<br>(2) Concess Strategies<br>(2) Concess Strategies<br>(2) Tendes Conces | Methologie<br>Orange profile date<br>Drange o dat address<br>Orange providet | Change password Its password Its password It |                  |
| i traincti<br>14 trainctional<br>15 trainc                                                                   |                                                                              | a market and a market and                                                                                                    |                  |
|                                                                                                    |                                                                              |                                                                                                    | Activite Windows |

| indeficitive/ |                 |             |            |                     | • |
|---------------|-----------------|-------------|------------|---------------------|---|
| an dather -   | Column Schedung |             |            |                     |   |
| un f          |                 | Class runne | Operations |                     | q |
| ×.            | . B.            | tient, tex  | 0          |                     |   |
| -Strekie      |                 |             |            |                     |   |
| ()-m          |                 |             |            |                     |   |
| nint .        |                 |             |            |                     |   |
| 1.001         |                 |             |            |                     |   |
|               |                 |             |            |                     |   |
|               |                 |             |            |                     |   |
|               |                 |             |            |                     |   |
|               |                 |             |            | Automatica Westmann |   |
|               |                 |             |            |                     |   |

| VandaSchool         |                                                                                                    | <b>•</b> • •                                                                                                   |
|---------------------|----------------------------------------------------------------------------------------------------|----------------------------------------------------------------------------------------------------|
|                     | Glasses Schedule                                                                                                    |                                                                                                    |
| Sarytic durinet +   | Disses Schodule : Cass Gradet*_Farsi.                                                                                                    | Num Commit                                                                                                    |
| III Courtee         | Day Class Schellule                                                                                                    |                                                                                                    |
| Constant Subsection | Municipal                                                                                                    |                                                                                                    |
| D Hostofarter       | Antin                                                                                                    |                                                                                                    |
| i infond)           | Bushin                                                                                                    |                                                                                                    |
| II forth            | Address of the standard standard and the standard descent and the standard standard st |                                                                                                    |
|                     | 147-04 . This issues and a state . Many sec. State a state . Based years (110) - 1920                                                                                                    | nie fermie effizie ander James Ferminie fermie effizie effizie effizie effizie effizie effizie effizie effizie |
|                     |                                                                                                    |                                                                                                    |
|                     |                                                                                                    |                                                                                                    |
|                     |                                                                                                    |                                                                                                    |

برای مشاهده تکایف دانش آموز بر روی گزینه Homework کلیک می کنیم و برای مشاهده جزییات آن ودانلود فایل های ارسالی بر روی گزینه نمایش داده شده در زیر کلیک می کنیم.

Vandadiation Homework en la constanta de la constanta de la constant List Homeworks Queratives () Dermont 10 Horework Title these Olivia./ Southers runnal St Constder 0 Their 20170/2021 Their State Carp 102/04/2021 Estimation Date 22/04/2021 20.000 these traded, races h. (): Control (1) + + + + The Party Later pr third hand 10.000

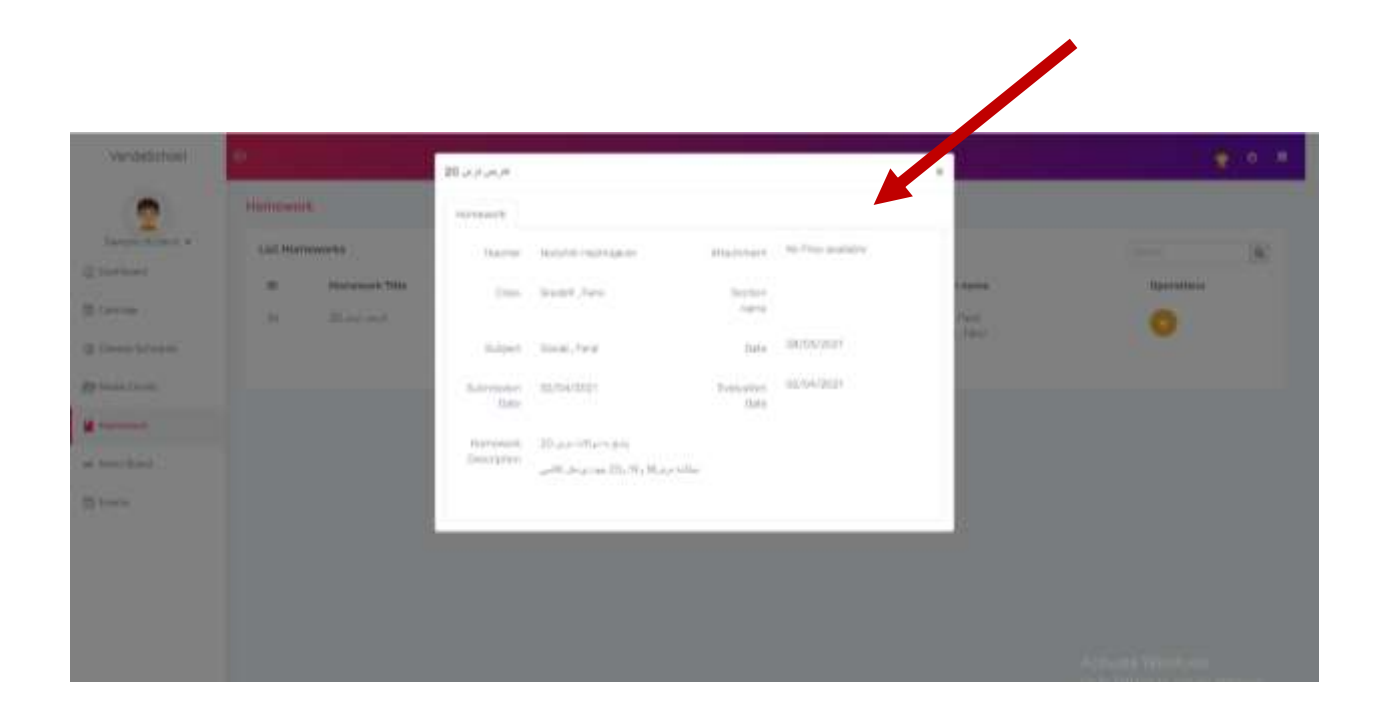